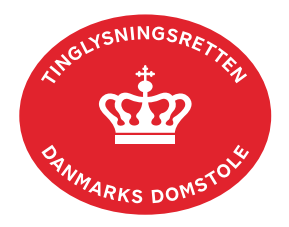

## Underpant fast ejendom, Bil- og Andelsboligbogen

Vejledningen indeholder hjælp til **udvalgte** trin i anmeldelsen, og den indeholder alene de oplysninger, der er nødvendige for at komme gennem den pågældende arbejdsopgave **sammen med** den tekst, der fremgår af skærmbillederne.

Dokumentets dato og løbenr. skal benyttes i anmeldelsen. Dato og løbenr. kan findes i tingbogsandelsboligbogs- eller bilbogsattesten.

<u>Se evt. vejledningen "Forespørg fast ejendom (tingbogsattest og udskrifter)" (pdf)</u> <u>Se evt. vejledningen "Forespørg Andelsboligbogen (andelsboligbogsattest)" (pdf)</u> <u>Se evt. vejledningen "Forespørg Bilbogen (bilbogsattest)" (pdf)</u>

| Fase                         | Forklaring                                                                                                    | Tast                                                        |
|------------------------------|----------------------------------------------------------------------------------------------------|-------------------------------------------------------------|
| Start anmeldelse<br>Anmelder | Gå ind på <u>tinglysning.dk</u> og vælg "Tinglysning mv.".<br>Log ind og vælg "Ny anmeldelse".<br>Kontaktinformationer og sagsnummer er                    | Ny anmeldelse   Næste                                       |
|                              | hensigtsmæssige, men e-mailadresse er<br>obligatorisk.                                                                                                    |                                                             |
| Find<br>tinglysningsobjekt   | Under fanen "Påtegn dokument" indtastes dato og<br>løbenr. på det dokument, der skal underpantsættes.                                                      | Påtegn dokument<br>Søg                                      |
|                              | Når det ønskede dokument fremgår under "Valgte dokumenter" afsluttes med "Næste".                                                                          | Næste                                                       |
| Vælg<br>dokumenttype         | I feltet "Dokumenttype" vælges "Underpant …".                                                                                                    | Dokumenttype<br>Næste                                       |
| Underpanthaver               | Underpanthaver angives med cpr-nr. og for- og efternavn eller cvr-nr.                                                                                      |                                                             |
|                              | Hvis anmelder er underpanthaver vælges<br>"Underpanthaver er den samme som anmelder".<br>Afslut med "Tilføj" (Enter).<br>Angiv evt. beløb for underpantet. | Underpanthaver er den samme som anmelder<br>Tilføj<br>Næste |

| eordnede underpanthavere skal oprettes hver for                                                                                                    |                                                                                                    |
|----------------------------------------------------------------------------------------------------|----------------------------------------------------------------------------------------------------|
| anføres i sidste trin under "Øvrige oplysninger",<br>nderpanthaverne skal være sideordnet og<br>vant erklæring skal afgives.                                                                                                    |                                                                                                    |
| s der allerede er tinglyst underpant, vil disse<br>ngå i prioritetsrækkefølge, og der kan markeres<br>respekt.                                                                                                    | Markér Pr.nr.                                                                                                    |
| en "Kreditor" fra det tinglyste pantebrev har<br>gatorisk underskrift og fremgår af den øverste<br>a.<br>I kreditor være en anden kan denne ændres via<br>dre roller".<br>anmeldelse" benyttes, hvis anmeldelsen skal<br>nemses inden den sendes til underskrift.<br>neldelsen sendes til underskriftsmappen. Det<br>efales, at anmeldelsen gennemses, inden den<br>erskrives og anmeldes.<br>dokumentet er underskrevet af alle parter, skal<br>anmeldes i fanen "Dokumenter, der kan<br>heldes". | Vis anmeldelse<br>Til underskrift<br>Dokumenter, der kan anmeldes                                                                                                    |
|                                                                                                    | anføres i sidste trin under "Øvrige oplysninger",<br>nderpanthaverne skal være sideordnet og<br>vant erklæring skal afgives.<br>der allerede er tinglyst underpant, vil disse<br>ngå i prioritetsrækkefølge, og der kan markeres<br>espekt.<br>en "Kreditor" fra det tinglyste pantebrev har<br>gatorisk underskrift og fremgår af den øverste<br>kreditor være en anden kan denne ændres via<br>dre roller".<br>anmeldelse" benyttes, hvis anmeldelsen skal<br>nemses inden den sendes til underskrift.<br>neldelsen sendes til underskriftsmappen. Det<br>efales, at anmeldelsen gennemses, inden den<br>erskrives og anmeldes.<br>dokumentet er underskrevet af alle parter, skal<br>anmeldes i fanen "Dokumenter, der kan<br>neldes".<br>rejledningen "Underskriv og anmeld" (pdf). |